# DHCPv6 without prefix delegation on the WAN and autoconf on the LAN

This example shows how to configure your ATP/USG Flex's WAN as DHCPv6 without prefix delegation and LAN interface as auto-configuration.

In this scenario: ISP's IPv6 Address is 2001:b030:7036:1::/64 ISP Provided 2001:b030:7036:1:becf:4fff:fec9:9f04 IPv6 IP Address. DNS Server Set as 2001:4860:4860::8888 LAN Subnet Set as 2001:b030:7036:5::/64

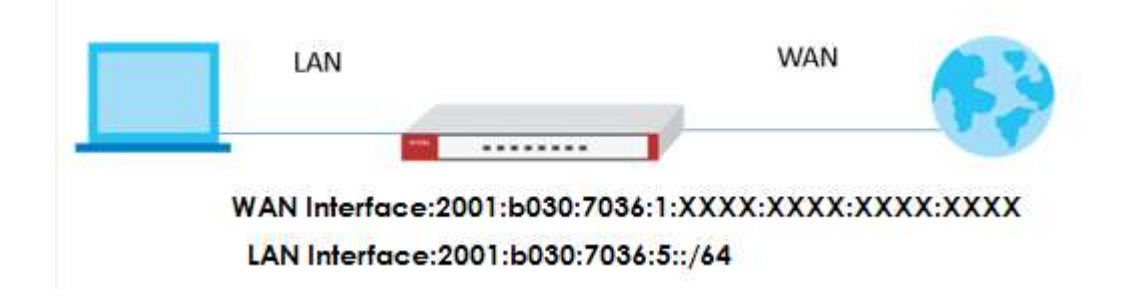

Note:

All network IP addresses and subnet masks are used as examples in this article. Please replace them with your actual network IP addresses and subnet masks. This example was tested using ATP/USG Flex (Firmware Version: 5.00)

## Setting Up the IPv6 Interfaces Wan

- In the Configuration > Ethernet > IPv6 Configuration section, double-click the WAN interface you want to modify.
- 2. Choose IPv6 View, Enable Interface and Enable IPv6. In IPv6Address Assignment text box, enable Stateless Address Auto-configuration (SLAAC)

| f Edit Ethernet               |                            |            | ?         |
|-------------------------------|----------------------------|------------|-----------|
| Pv6 View 🔻 🎹 Show Advanced Se | ettings  🛅 Create New Obje | act        |           |
| General IPv6 Setting          |                            |            |           |
| 🖉 Enable IPv6 (               |                            |            |           |
| Interface Properties          |                            |            |           |
| Interface Type:               | external                   |            |           |
| Interface Name:               | wan                        | ]          |           |
| Port:                         | P2                         |            |           |
| Zone:                         | WAN                        |            |           |
| MAC Address:                  | BC:CF:4F:C9:9F:04          |            |           |
| Description:                  |                            | (Optional) |           |
| Pv6 Address Assignment        |                            |            |           |
| Enable Stateless Address Auto | -configuration (SLAAC)     |            |           |
| Link-Local Address:           | fe80::becf:4fff:fec9:9     | f04/64     |           |
| IPv6 Address/Prefix Length:   |                            | (Optional) |           |
| Advance                       | 10                         |            |           |
| Gateway:                      |                            | (Optional) |           |
|                               |                            |            | OK Cancel |

#### Lan

 Create IPv6 DHCP DNS Server object. (Configuration > Object > DHCPv6 > Lease > Add)

| Name:                 | DNS_Server       |      |
|-----------------------|------------------|------|
| Lease Type:           | DNS Server       | ~    |
| Interface:            | lan1             | Y    |
| DNS Server:           | User Defined     | ~    |
| User Defined Address: | 2001:4860:4860:: | 8888 |

In the Configuration > Ethernet > IPv6 Configuration section, double-click the LAN interface you want to modify.

#### 2. Enable Interface and Enable IPv6.

Key in IPv6 Address/Prefix Length.

| 🗹 Edit Ethernet                 |                            |            | ? 🗙       |
|---------------------------------|----------------------------|------------|-----------|
| IPv6 View 🔻 🔟 Show Advanced Se  | ettings [ 🛅 Create New Obj | ect        |           |
| 🗷 Enable Interface              |                            |            |           |
|                                 |                            |            |           |
| General IPv6 Setting            |                            |            |           |
| Enable IPv6                     |                            |            |           |
| Interface Properties            |                            |            |           |
| Interface Type:                 | internal                   |            |           |
| Interface Name:                 | lan1                       |            |           |
| Port:                           | P3, P4, P5                 |            |           |
| Zone:                           | LANI                       |            |           |
| MAC Address:                    | BC:CF:4F:C9:9F:05          |            |           |
| Description:                    |                            | (Optional) |           |
| IPv6 Address Assignment         |                            |            |           |
| 🔲 Enable Stateless Address Auto | o-configuration (SLAAC)    |            |           |
| Link-Local Address:             | fe80::becf:4fff:fec9:9     | f05/64     |           |
| IPv6 Address/Prefix Lenath:     | 2001:b030:7036:5::/64      | (Optional) |           |
| Advance                         |                            |            | -         |
|                                 |                            |            | OK Cancel |

3. Assign IPv6 DNS Server into DHCPv6 Lease Options.

Enable Router Advertisement and enable Advertised Host Get Other Configuration From DHCPv6 checkboxes.

Key in Advertised Prefix Table.

| DICEVS sening                                                       |                                                           |                         |                        |
|---------------------------------------------------------------------|-----------------------------------------------------------|-------------------------|------------------------|
| DHCPv6:                                                             | Server 💌                                                  |                         |                        |
| DUID:                                                               | 00:03:00:01:BC:CF:4F:C9                                   | :9F:05                  |                        |
| Advance                                                             |                                                           |                         |                        |
| DHCPv6 Lease Options                                                | 🔂 Add 🍵 Remove                                            | References              |                        |
|                                                                     | # Name ▲                                                  | Туре                    | Value                  |
|                                                                     | 1 DNS_Server                                              | <sup>r</sup> dns-server | 2001:4860:4860::88     |
|                                                                     | It t Page 0 of                                            | D N N Show 5            | 0 🖌 items No data to d |
| Advance<br>Advertised Hosts Get Netwo<br>Advertised Hosts Get Other | rk Configuration From DHCPv6<br>Configuration From DHCPv6 |                         |                        |
| Router Preference:                                                  | Medium 👻                                                  |                         |                        |
| Advance                                                             |                                                           |                         |                        |
| Advertised Prefix Table                                             | 😌 Add 🧉 Edit 🏢 Re                                         | move                    |                        |
|                                                                     | # IPv6 Address/Prei                                       | ix Length               |                        |
|                                                                     | 1 2001:b030:7036:5                                        | ::/64                   | 2                      |

### Test Result

| ← → C û 🔒 test-ipv6.com                                                                                                    | Be          | ☆   | Ð      | *   |        |
|----------------------------------------------------------------------------------------------------|-------------|-----|--------|-----|--------|
| Test IPv6 common problem Mirror server                                                                                                    |             |     |        | sta | tistic |
| Test your IPv6 connection.                                                                                                    |             |     |        |     | ¢₽     |
| Summarize Test Results Share results / contact us Other IPv6 websites                                                                                                    |             | For | r help | des | k      |
| Your IPv4 address on the Internet 61.222.75.14                                                                                                    |             |     |        |     |        |
| Your IPv6 address on the Internet 2001:b030:7036:5:e98c:1d21:aaac:486d                                                                                                    |             |     |        |     |        |
| Your Internet Service Provider (ISP) is HINET Data Communication Business Group                                                                                                    |             |     |        |     |        |
| You have enabled IPv6. You can now view a tab to test the connection status of other IPv6 websites. [Detailed information of the information of the information of th | [מו         |     |        |     |        |
| The HTTPS support on this website is in Beta . [Detailed Information]                                                                                                    |             |     |        |     |        |
| Your DNS server (which may be maintained by your ISP) seems to support the IPv6 Internet protocol.                                                                                                    |             |     |        |     |        |
| Your score for IPv6 preparation                                                                                                    |             |     |        | 1   |        |
| 10/10 When the website only uses IPv6 one after another, please prepare and set up your IPv6 in advance                                                                                                    |             |     |        |     |        |
| Click to view test data                                                                                                    |             |     |        |     |        |
|                                                                                                    |             |     |        |     |        |
|                                                                                                    |             |     |        |     |        |
| Description Specific UNS Suffix . :<br>Description The I(R) 82579LM Gigal                                                                                                    | hit Networl | e f | nr     | าทศ | ٩Ċ     |
|                                                                                                    |             | • • | /01    |     |        |
| Physical Address                                                                                                    |             |     |        |     |        |
| UHUP Enabled Yes<br>Autoconfiguration Enabled                                                                                                    |             |     |        |     |        |
| IPv6 Address.                                                                                                    | :29c8:f93a  | :55 | 578    | 3(1 | r      |
| erred)                                                                                                    | 1 101       |     | 10     |     |        |
| Temporary IPv6 Hddress 2001:b030:7036:5:e98c<br>perced)                                                                                                    | :IdZI:aaac: | :48 | 360    | 111 | 'n     |
| Link-local IPv6 Address : fe80::199c:29c8:f93a:                                                                                                    | 5578%11(Pro | efe | err    | -ec | 1)     |
| IPv4 Address                                                                                                    | d)          |     |        |     |        |
| Subnet Mask                                                                                                    |             |     |        |     |        |
| Lease Obtained                                                                                                    | A           |     |        |     |        |
| Default Gateway                                                                                                    | 9<br>f05%11 |     |        |     |        |
| 192.168.1.1                                                                                                    | /100/011    |     |        |     |        |
| DHCP Server                                                                                                    |             |     |        |     |        |